## Pierwsze logowanie w bankowości internetowej EBP

Link do strony logowania znajduje się na stronie głównej Banku <u>https://www.bsjastrzebie.pl</u> pod przyciskiem: Logowanie -> Nowa bankowość EBP (w prawej, górnej części ekranu). Bezpośredni adres strony do logowania to: <u>https://e-bsjastrzebie.cui.pl</u> Aplikacja bsGO do pobrania w sklepie Google Play (dla Androida) oraz App Store (dla iOS).

## 1. Pierwsze logowanie do bankowości i parowanie urządzenia w przypadku autoryzacji aplikacją bsGO

| Zaloguj się do bankowości internetowej<br>Login                                                                                                    |                                                                                                    |  |  |  |  |  |
|----------------------------------------------------------------------------------------------------|----------------------------------------------------------------------------------------------------|--|--|--|--|--|
| JZAABBCC                                                                                                    | <ol> <li>W polu Login wprowadzamy Identyfikator użytkownika (ID) nadany<br/>przez Bank i klikamy DALEJ.</li> </ol>                                                                                                    |  |  |  |  |  |
| DALEJ         Zaloguj się do bankowości internetowej         Wpisz wskazane znaki hasła dla JZ         1       2       3       4       5       6       7       8       9       10       11       12       13       14       15         1       2       3       4       5       6       7       8       9       10       11       12       13       14       15         16       17       18       19       20       21       22       23       24 | 2. Wprowadzamy 8 cyfrowe hasło do pierwszego logowania, wysłane w<br>wiadomości SMS zatytułowanej "Tymczasowe hasło do systemu".<br>Po wprowadzeniu hasła z SMS klikamy ZALOGUJ.                                                                                                    |  |  |  |  |  |
| Zaloguj się do bankowości internetowej Podczas pierwszego logowania, wymagane jest ustawienie swojego hasła. Wprowadź nowe hasło Powtórz nowe hasło                                                                                                    | <ul> <li>3. Kolejnym krokiem wymagane jest zdefiniowanie własnego hasła do<br/>bankowości internetowej. Hasło powinno składać się minimum z 10<br/>znaków, zawierać przynajmniej jedną wielką literę, jedną małą literę<br/>oraz cyfrę. Po ustaleniu hasła klikamy ZAPISZ I ZALOGUJ.</li> <li>UWAGA! Po wprowadzeniu hasła, przeglądarka internetowa może<br/>zaproponować jego zapamiętanie. Należy odrzucić tą opcję, a najlepiej<br/>ustawić, aby nigdy więcej nie proponowała takiego zachowania na tej<br/>stronie.</li> </ul> |  |  |  |  |  |
| Urządzenie autoryzujące<br>Nazwa urządzenia<br>np. Samsung<br>ZALOGUJ<br>ANULUJ                                                                                                    | 4. Wprowadzamy nazwę urządzenia mobilnego, które będziemy<br>parować z bankowością internetową. Może to być np. imię, marka,<br>model telefonu itp. Po wpisaniu nazwy urządzenia klikamy ZALOGUJ.                                                                                                    |  |  |  |  |  |
| Urządzenie autoryzujące<br>Kod aktywacyjny<br><b>07533175</b><br>W celu dokończenia procesu aktywacji zainstaluj na<br>urządzeniu mobilnym aplikację mToken Asseco MAA,<br>pobierając ją ze sklepu Google Play (Android) lub App Store<br>(iOS), a następnie wprowadź powyższy kod w urządzeniu<br>autoryzującym:<br>Samsung                                                                                                    | 5. Otrzymujemy 8 znakowy kod aktywacyjny, który trzeba będzie<br>wprowadzić w aplikacji mobilnej bsGO. Aplikację można pobrać<br>zarówno ze sklepu Google Play (w przypadku Androida) oraz App Store<br>(dla iOS). Prezentowany kod aktywacyjny ważny jest 5 minut (w tym<br>czasie należy ukończyć proces parowania urządzenia).                                                                                                    |  |  |  |  |  |

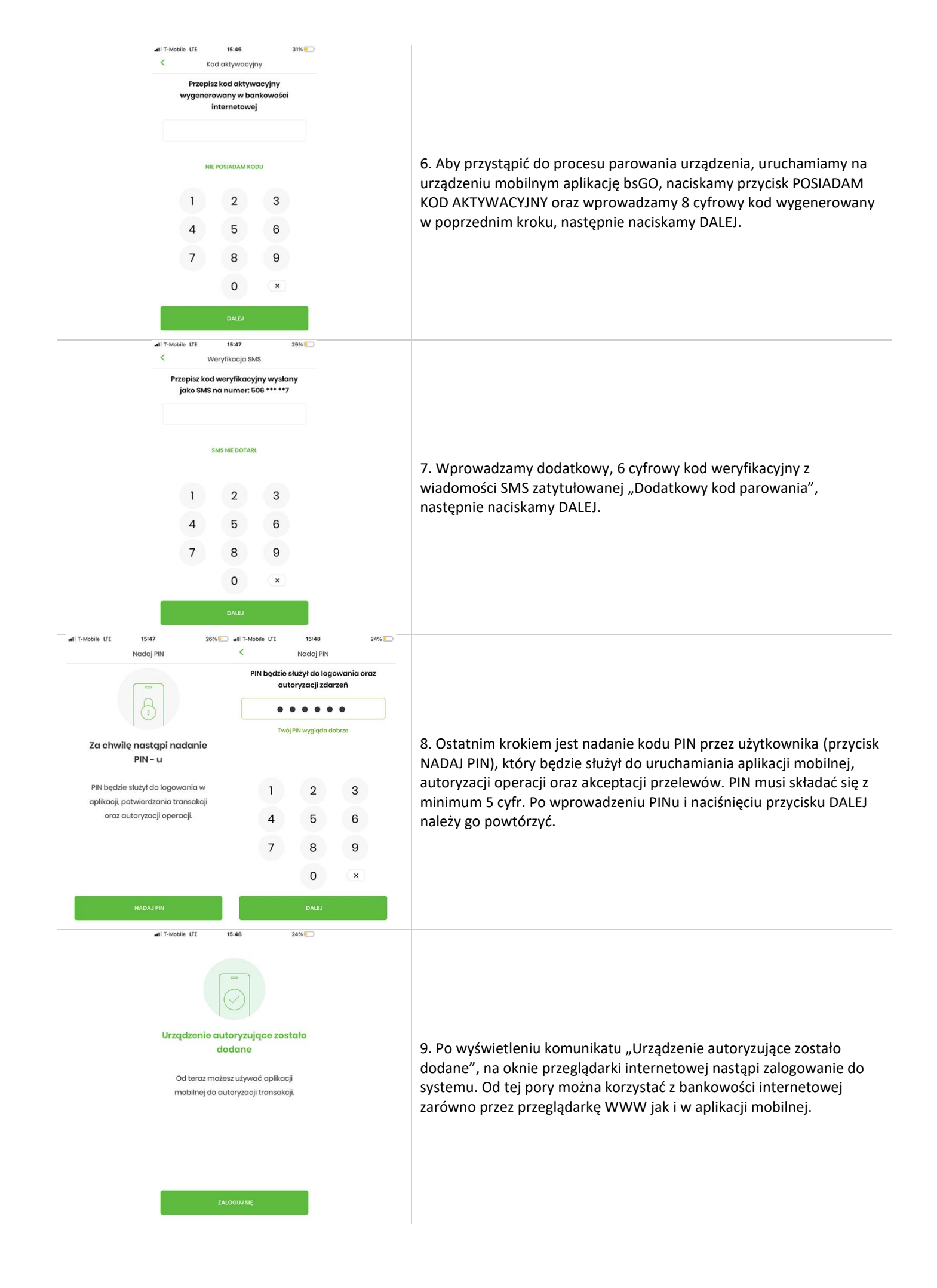

## 2. Kontekst firmowy – nadawanie stosownych uprawnień (tylko dla klientów firmowych)

Po poprawnym zalogowaniu się do bankowości internetowej, w przypadku Kontekstu firmowego, użytkownik z rolą administratora (najczęściej jest to właściciel firmy lub główna księgowa) winien jest nadać sobie oraz innym użytkownikom, posiadającym dostęp do konta firmowego stosownych uprawnień do rachunków oraz funkcjonalności systemu.

1. Przechodzimy do zakładki "Ustawienia" w prawej, górnej części ekranu, następnie w "Uprawnienia użytkowników".

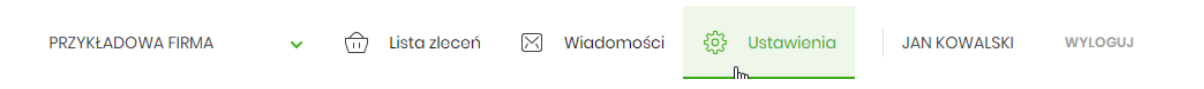

2. W przygotowanej formatce wybieramy użytkownika, któremu chcemy dostosować uprawnienia, następnie przechodzimy do wyboru zakresu uprawnień.

| Uprawnienia użytkowników                                                    |  |
|-----------------------------------------------------------------------------|--|
| Wybór użytkownika<br>Wskaż użytkownika, którego uprawnienia chcesz edytować |  |
|                                                                             |  |

## 2.1 Rachunki: definiujemy wgląd w konkretne rachunki firmowe

| Zakres uprawnień                                        |                               |                                        |               |                                |  |  |
|---------------------------------------------------------|-------------------------------|----------------------------------------|---------------|--------------------------------|--|--|
| Nadaj uprawnienia do fun                                | kcji w systemie i do rachunkó | w dla wybranego u                      | iżytkownika.  |                                |  |  |
| Uprawnienia: Rachunk                                    | ci                            | ~                                      |               |                                |  |  |
|                                                         |                               |                                        |               |                                |  |  |
| ODZNACZ WSZYSTKIE                                       | ODZNACZ PRZEGLĄDANIE          | ODZNACZ OBCIĄŻE                        | ENIE ODZNA    | CZ POWIADOMIENIA               |  |  |
|                                                         |                               |                                        |               |                                |  |  |
| RACHUNEK                                                | UPRAWNIENIA                   |                                        |               |                                |  |  |
| RACHUNEK FIRMOWY                                        | Može pr.                      | zeglądać <table-cell> Mo:</table-cell> | że obciążać 🗸 | Może odbierać<br>powiadomienia |  |  |
| Rach. płatności VAT<br>10 8470 0001 2001 0000 0000 0002 | V Može pr.                    | zeglądać                               | C             | Może odbierać<br>powiadomienia |  |  |
| ZAPISZ ZMIANY                                           |                               |                                        |               |                                |  |  |

**2.2 Funkcjonalne**: udzielamy dostępu do zakładek takich jak rachunki, przelewy, paczki, szablony, kredyty itp. oraz definiujemy funkcjonalności w poszczególnych modułach.

| Uprawnienia:  | Funkcjonalne |                                              | ~                 |                            |            |                   |            |                            |
|---------------|--------------|----------------------------------------------|-------------------|----------------------------|------------|-------------------|------------|----------------------------|
| Zaznacz:      | Wszystkie    | Pasywne                                      |                   |                            |            |                   |            |                            |
| MINIAPLIKACJA |              | UPRAWNIENIA                                  |                   |                            |            | 2                 |            |                            |
| Rachunki      |              | <ul><li>Przegląda</li><li>Wyciągi</li></ul>  | inie 🔽            | Salda                      |            | Historia transakc | ji 🔽       | Grupy rachunków            |
| Przelewy      |              | <ul><li>Przeglądo</li><li>Akceptow</li></ul> | inie 🔽<br>vanie 🗹 | Dodawanie<br>Przekazywanie | •          | Edycja<br>Import  | 0          | Usuwanie<br>Korekta własna |
| Paczki        |              | <ul><li>Przeglądo</li><li>Akceptow</li></ul> | inie 🗌<br>vanie 🗹 | Dodawanie<br>Przekazywanie | $\bigcirc$ | Edycja            | 0          | Usuwanie                   |
| Szablony      |              | Przeglądo                                    | inie 🗌            | Dodawanie                  | $\Box$     | Edycja            | $\bigcirc$ | Usuwanie                   |

3. Po każdorazowej modyfikacji uprawnień należy ZAPISAĆ ZMIANY, a następnie dokonać przelogowania w systemie.